## How To Log On to Google Meet

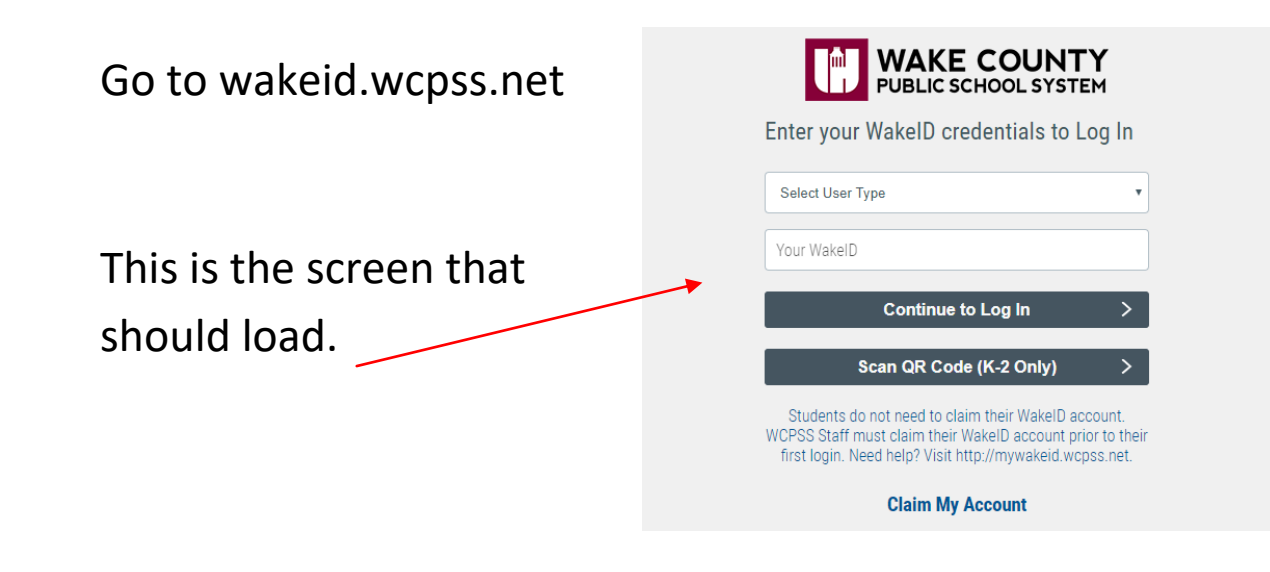

"Select User Type"- Use the drop down menu to select "student"

| WAKE COUNTY   PUBLIC SCHOOL SYSTEM                                                                                                    |
|----------------------------------------------------------------------------------------------------|
| iter your WakeID credentials to Log In                                                                                                    |
| Select User Type                                                                                                    |
| Select User Type<br>Staff                                                                                                    |
| Student                                                                                                    |
| Continue to Log In >                                                                                                    |
| Scan QR Code (K-2 Only) >                                                                                                    |
| Students do not need to claim their WakelD account.<br>DPSS Staff must claim their WakelD account prior to their<br>first login. Need help? Visit http://mywakeid.wcpss.net. |
| Claim My Account                                                                                                    |
|                                                                                                    |
|                                                                                                    |
|                                                                                                    |

"Your WakeID" type your student's WakeID.

Click "Continue to Log In"-

| WAKE COUNTY<br>PUBLIC SCHOOL SYSTEM                                                                                                    |                    |
|----------------------------------------------------------------------------------------------------|--------------------|
| Enter your WakeID credentials to Log                                                                                                    | In                 |
| Student                                                                                                    | •                  |
| studentname                                                                                                    |                    |
| Continue to Log In                                                                                                    | >                  |
| Scan QR Code (K-2 Only)                                                                                                    | >                  |
| Students do not need to claim their WakelD accoun<br>WCPSS Staff must claim their WakelD account prior to<br>first login. Need help? Visit http://mywakeid.wcpss.n | t.<br>their<br>et. |

**Claim My Account** 

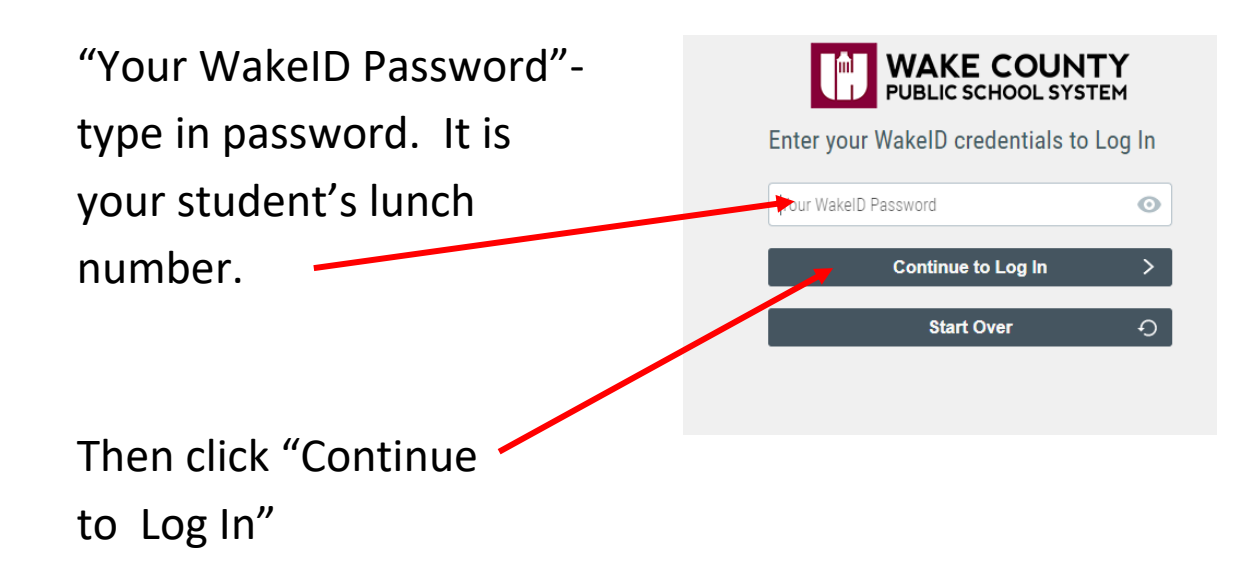

Success Log In should link you to the screen below.

Click on "Google (Student)"

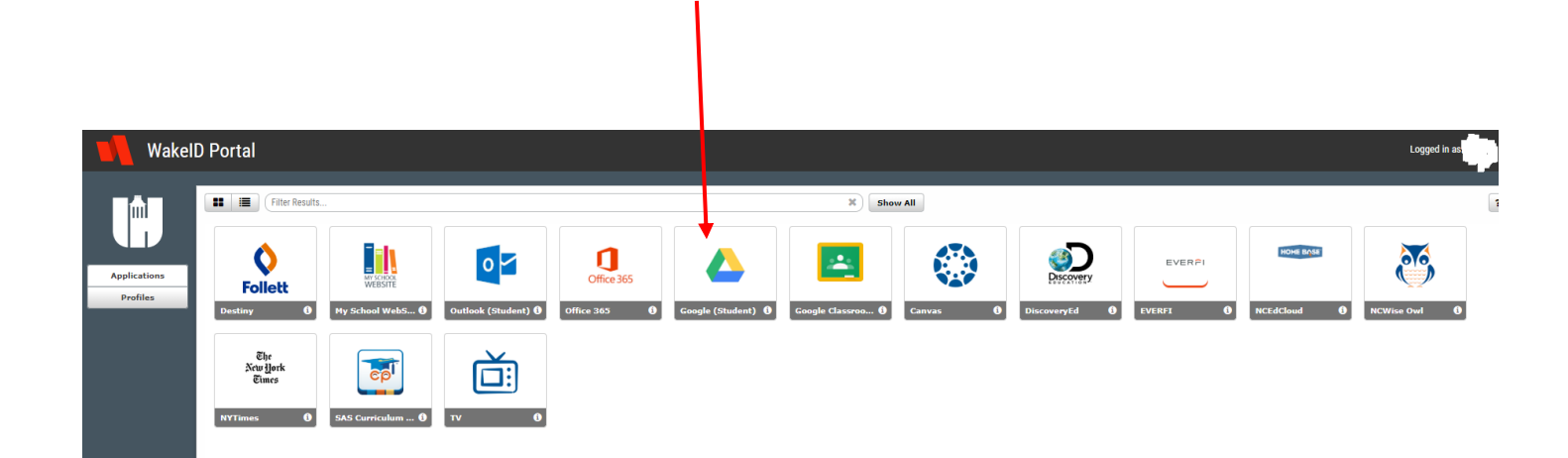

By clicking on "Google (Student)" your Google Drive while be the next screen.

Click on the square made of 9 dots in the upper right hand corner of screen.

| $\leftarrow \rightarrow$ | C a drive.google.com/driv | ive/u/3/my-drive                                                                                                    | ० 🕁 🔶 📴      |
|--------------------------|---------------------------|----------------------------------------------------------------------------------------------------|--------------|
|                          | Drive                     | Q Search Drive                                                                                                    |              |
| +                        | Priority                  | My Drive 👻                                                                                                    | <b>≡</b> (j) |
|                          |                           | Quick Access                                                                                                    |              |
| •                        | My Drive                  | are a second second sec |              |
| De                       | Shared with me            | Propuestion of the state of the state of                  |              |

Click on "Meet" when the menu appears.

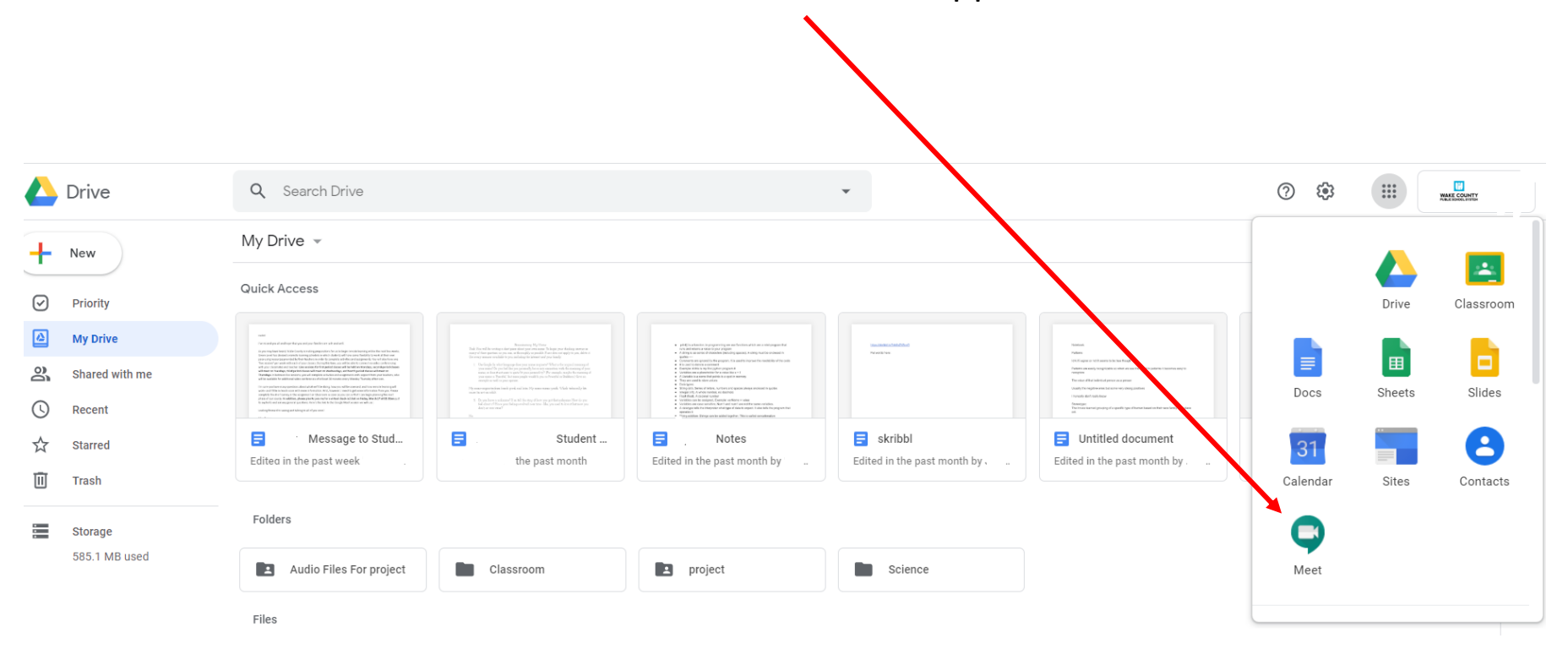

Click on "Use a meeting code" and enter the code given. (These are currently not assigned.)

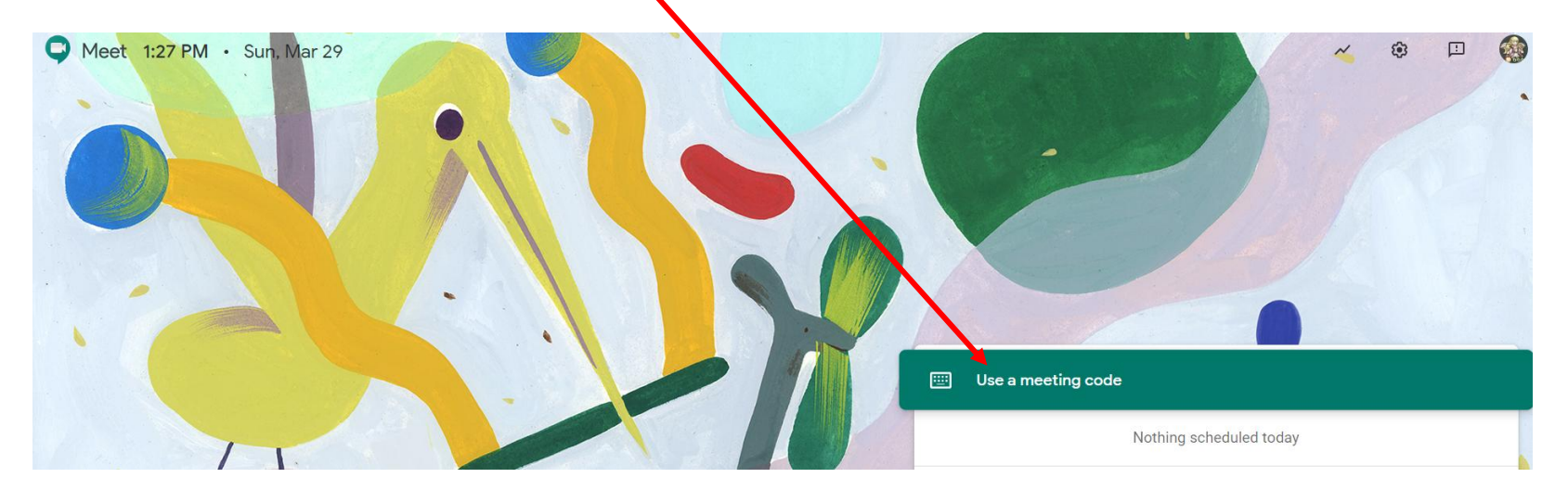

\*\*\***NOTE:** The background on this screen changes frequently. It is OK as long as you see the "Use a meeting code."